### Votre liseuse n'est pas autorisée à ouvrir ce livre

Si vous recevez ce message d'erreur (semblable à celui se trouvant sur l'image ci-dessous, lorsque vous tentez d'ouvrir un livre en format EPUB sur votre liseuse) il existe une solution.

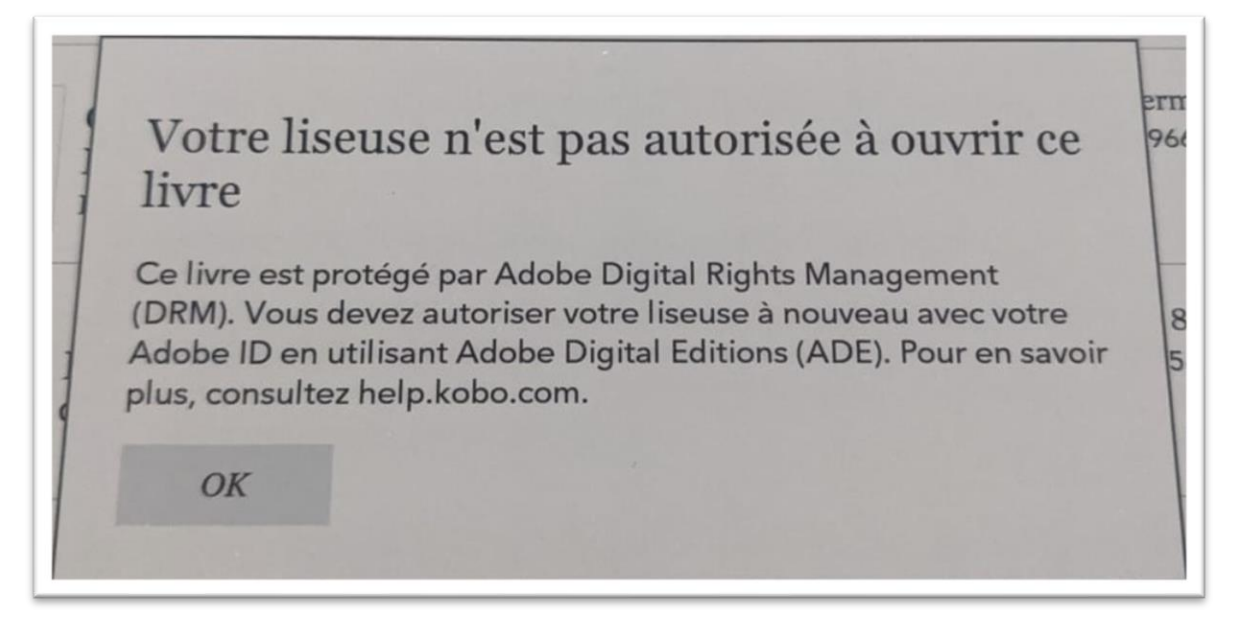

### Étape 1

Sur le site de prêt numérique, cliquez sur *Recherche avancée*, juste sous la barre de recherche.

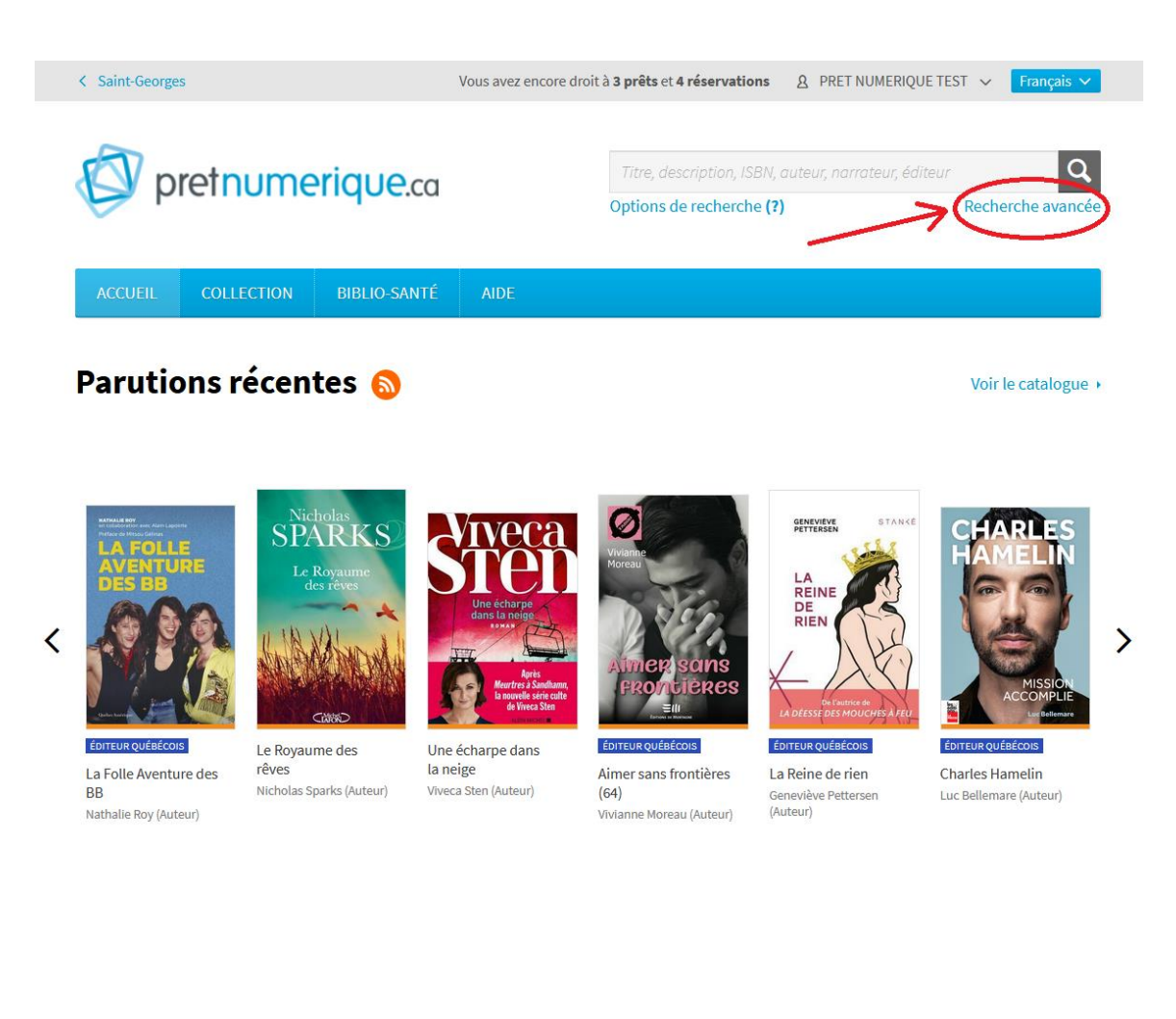

# Étape 2

Dans les critères de recherche, allez à *Format*, puis sélectionnez PDF.

| < Saint-Georges          | Maria ava               | s t effersvellen meletenent dienenikte neur is reft | 🔒 Louisette Perron 🗸 🛛 🔽 Français 🗸          |
|--------------------------|-------------------------|-----------------------------------------------------|----------------------------------------------|
|                          | Recherche avancée 🛛 🗙 🗙 |                                                     |                                              |
| Diretnume                |                         |                                                     | narrateur, éditeur 🔍                         |
| <b>A</b>                 | Mots-clés:              | Titre, description                                  | Recherche avancée                            |
| ACCUEIL COLLECTION       | Auteur:                 | •                                                   |                                              |
|                          | Narrateur:              |                                                     |                                              |
| Mon compte               | Éditeur:                |                                                     | Ouvrir +                                     |
| Informations du compte   | Série/Collection:       |                                                     |                                              |
| Préférences              | Date de parution:       | Toutes les dates 🗸 🗸                                |                                              |
| Emprunts et réservations | Langue:                 | Toutes les langues 🗸 🗸                              |                                              |
| Historique               | Public:                 |                                                     | nais que vous n'avez toujours pas<br>lésiré. |
| Liste de lecture         | Catégorie:              | EPUB                                                |                                              |
| Abonnements              | Type de média:          | PDF                                                 |                                              |
|                          | Format:                 | EPUB et PDF                                         |                                              |
|                          |                         | <ul> <li>Disponibles seulement</li> </ul>           |                                              |
|                          |                         |                                                     |                                              |
|                          |                         |                                                     | n                                            |

## Étape 3

Empruntez et téléchargez n'importe quel livre **PDF** disponible pour qu'il s'ajoute à votre bibliothèque **d'Adobe Digital Editions.** 

# Étape 4

Transférez tous les livres souhaités vers la liseuse en même temps que le livre en format PDF. Si Adobe Digital Editions indique que le livre existe déjà sur la liseuse, un choix sera offert. Sélectionnez Remplacer le fichier à chaque fois.

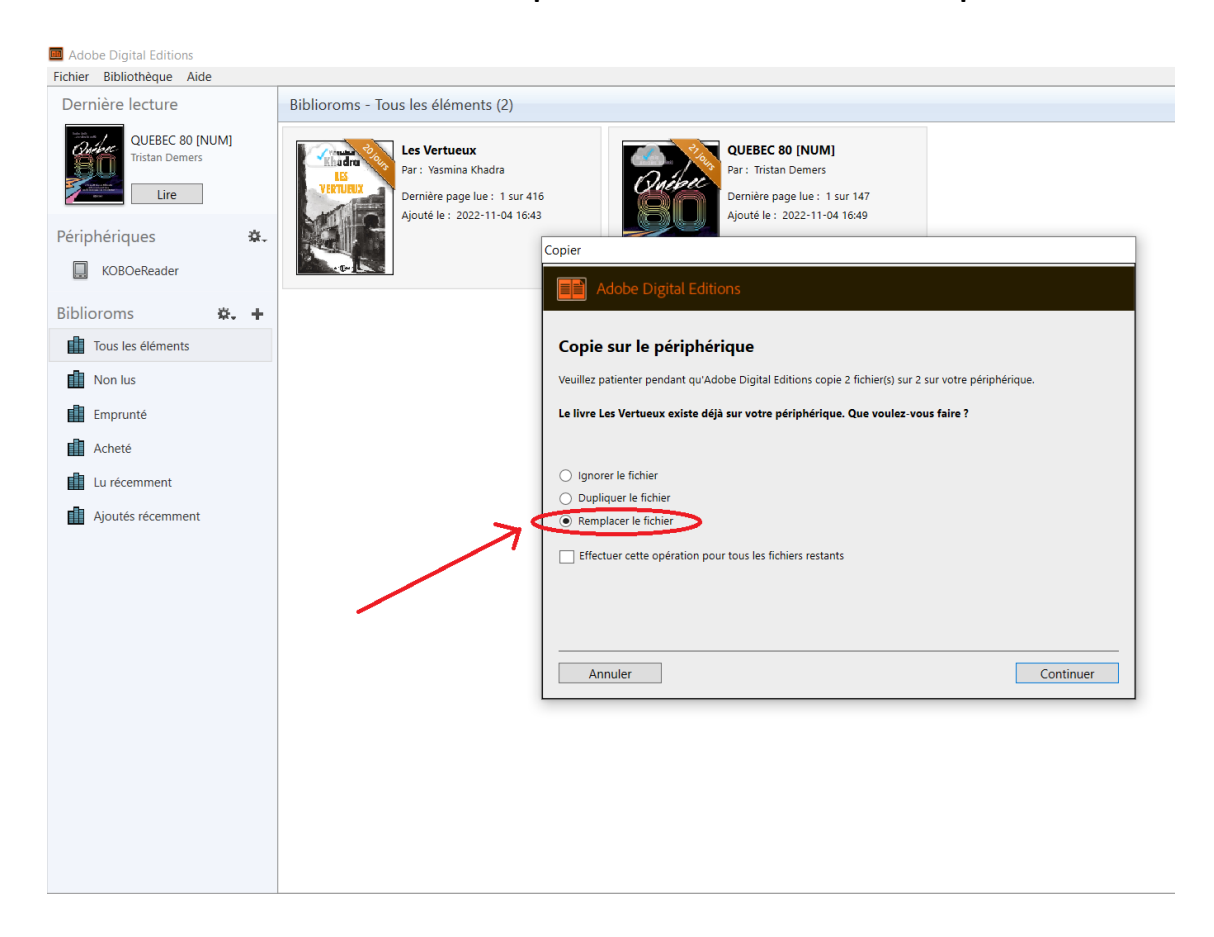

#### Conclusion

Peu importe le nombre de livres transférés, il ne suffira que d'un seul PDF. Pas besoin d'emprunter un nouveau PDF à chaque fois.

Il est possible de laisser le même livre PDF dans la bibliothèque d'**Adobe Digital Editions** et de le réutiliser tant que sa date n'est pas à échéance.

Vos livres devraient maintenant s'ouvrir normalement.

#### Bonne lecture!